## Rengastustietojen muokkaus Sulassa (versio 5.9.2022 / P.Lehikoinen)

Sulkaan on lisätty ominaisuus, jonka avulla rengastajat pystyvät muokkaamaan rengastuksia ja kontrolleja, jotka ovat jo Rengastustoimiston tietokannassa. Halutessasi korjata tai lisätä tietoja näihin rengastuksiin tai kontrolleihin, toimi seuraavasti:

 Valitse Sulan "Selailu"-osiossa rivit, joita haluat muokata ja klikkaa sen jälkeen sivun yläreunasta: "Muokkaa rivejä". Tällöin tulee hetkeksi näkyviin kuvaruudun yläosaan vihreällä pohjalla "Rivit kopioitiin syöttöpuolelle" (kuva 1). Jos et löydä haluamasi rivejä, tarkista, ettei rajauksia ole päällä (keltainen kehys, kuva 1). Vaihtoehtoisesti voit etsiä haluamasi rivejä rajaamalla tuloksia ajan, paikan, kunnan ja rengastusten/tapaamisten avulla.

|           |                      |                 |                                 |                     | AIIC             |                | PETTERI LEHIKOINE |             |             |           |                |              |  |
|-----------|----------------------|-----------------|---------------------------------|---------------------|------------------|----------------|-------------------|-------------|-------------|-----------|----------------|--------------|--|
|           | Selailu Re           | ngastusten syö  | ottö Kontrollien syöttö         | Rivit kopioitiin s  | röttöpuolelle.   |                | Käyt              | töohjeet Ti | ukifoorumi  | Palaa     | Lintuvaaraan   |              |  |
| 1         | Nayta<br>kartalla    | Rivin<br>storia | noun Muokkaa<br>rivejä 1v       | Laji                | Kunta Rengas     | tukset ja tapa | amise             | Rajaa       | Tyhjennä ra | ajaukset  |                |              |  |
| Näytä a   | ktiivinen rivi karta | IIa.            |                                 | Perustiedot         |                  |                |                   |             |             | He        | nkilöt         |              |  |
| Туурр     | *Nimirengas          | Jalkarengas     | *Rengas tai rengasvälin alku    | Rengasvälin loppu   | Hävinnyt/tuhottu | Uusi rengas    | R                 | *Rengastaja | Mittaaja    | Välittäjä | Maallikko      | Rengast      |  |
| 0         | A 836679             | A 836679        | A 836679                        |                     |                  | A 836679       |                   | 2787        |             |           |                | -            |  |
| Õ         | A 836680             | A 836680        | A 836680                        |                     |                  | A 836680       |                   | 2787        |             |           |                |              |  |
| ŏ         | A 858609             | A 858609        | A 858609                        |                     |                  | A 858609       |                   | 2787        |             |           |                |              |  |
| Õ         | A 858610             | A 858610        | A 858610                        |                     |                  | A 858610       |                   | 2787        |             |           |                |              |  |
| õ         | A 858611             | A 858611        | A 858611                        |                     |                  | A 858611       |                   | 2787        |             |           |                |              |  |
| õ         | A 858612             | A 858612        | A 858612                        |                     |                  | A 858612       |                   | 2787        |             |           |                |              |  |
| ŏ         | A 858613             | A 858613        | A 858613                        |                     |                  | A 858613       |                   | 2787        |             |           |                |              |  |
|           | A 858618             | A 858618        | A 858618                        |                     |                  | A 858618       |                   | 2787        |             |           |                |              |  |
| Aktiivine | n nähumä: Porus      | [muokattu] Nim  | pirengas: Linnun ensimmäinen re | nase eli nimirenase |                  |                |                   |             | Tietokant   | aan huwak | sytty rivi Val | ittu 5 riviā |  |

*Kuva 1.* Valitse "Selailu"-sivulla ne rivit, joita haluat muokata ja klikkaa "Muokkaa rivejä" (ympyröity punaisella). Tämän jälkeen sivun yläreunaan ilmestyy vihreä ilmoitus "Rivit kopioitu syöttöpuolelle".

 Mene seuraavaksi rengastusten/kontrollien syöttöpuolelle, jossa pystyt muokkaamaan kyseisiä rivejä. HUOMIOI: <u>Rengastusten muokkauksessa kaikkia muita tietoja pystyy muokkaamaan paitsi</u> <u>renkaan numeroa</u>. Sitä koskeviin kenttiin ei pitäisi koskea lainkaan (kuva 2), vaikka niiden muokkaaminen Sulassa onkin mahdollista (sarakkeiden jäädyttäminen on teknisesti hankalaa). Näihin sarakkeisiin tehdyt muutokset eivät välity rengastustoimistoon. Jos haluat korjata renkaan <u>numeroita, ota yhteys rengastustoimistoon.</u> Kontrollien osalta voit muokata myös renkaannumeroa.

Rengastuksia muokatessasi näet sarakkeesta "Muokkauksen kohderengas" mitä rengasta ko. rivin tiedot koskevat (kuva 2). Jos ko. sarake ei ole näkyvissä lomakkeellasi, klikkaa hiiren oikealla näppäimellä sarakeotsikkoa "Perustiedot" ja valitse listasta sarake näkyviin (kuva 3).

| PETTERI LEHIKOINEN (2787 |                                          |                    |                    |                |            |             |                |                       |                   |                         |                 |                 |
|--------------------------|------------------------------------------|--------------------|--------------------|----------------|------------|-------------|----------------|-----------------------|-------------------|-------------------------|-----------------|-----------------|
| Selai                    | lu Rengas                                | stusten syöttö     | Kontrollien syöttö |                |            | Л           | 10             | 57                    | Ka                | iyttöohjeet Tukifoorumi | Palaa Lintuva   | araan 📃         |
| Lisää                    | Valitse<br>kaikki                        | 🕈 Merkitse 🛛 🔯 Tuh | × 🔊 C              | Valif<br>paik  | tse<br>ika | ) Ni<br>kai | äytä<br>rtalla | Valitse<br>Iukurengas | Rivin<br>historia |                         |                 |                 |
| Aika                     | Aika Laji Kunta Rajaa Tyhjenna rajaukset |                    |                    |                |            |             |                |                       |                   |                         |                 |                 |
| Peru                     | ustiedot                                 | Perus              | tiedot             | Yksil          | ön peru    | istiedo     | ot             | Aika                  |                   | Paikka                  |                 | Yksilön perusti |
| 🔒 *Renga                 | Rengasv                                  | Hävinnyt/tuhottu   | Muokkauksen        | <b>∂*</b> Laji | <b>.</b>   | S           | 🔒 Ikä          | <b>∂</b> *Pvm         | <b>.</b>          | 🔒 Oma paikka            | Siipi max. (mm) | Paino (g)       |
|                          |                                          |                    | A 858609           | TURMER         | Ν          |             | 1              | 30.10.2021            | 10                | CR                      | 133.5           | 105.4           |
| ÄLÄ                      | ТÄYTÄ                                    |                    | A 858610           | TURMER         | К          |             | 1              | 31.10.2021            | 7                 | 0                       | 136             | 110.5           |
|                          |                                          |                    | A 858611           | TURMER         | Ν          |             | 1              | 31.10.2021            | 7                 | CR                      | 129             | 107.5           |
|                          |                                          |                    | A 858612           | TURMER         | к          |             | 1              | 31.10.2021            | 7                 | CR                      | 135             | 97.2            |
|                          |                                          |                    | A 858613           | TURMER         | Ν          |             | 1              | 31.10.2021            | 12                | Kat                     | 133             | 95              |
|                          |                                          | •                  |                    |                | 1          |             | 1              |                       | 1 1               |                         | <u>,</u>        |                 |
| <                        |                                          |                    |                    |                |            |             |                |                       |                   |                         |                 | •               |

**Kuva 2**. Siirryttyään syöttöpuolelle muokattavien rivien rengastiedot jäävät tyhjiksi (punainen kehys). Näitä tietoja **ei voi täyttää tai muuttaa**, vaan muokattavan renkaan numeron näet sarakkeesta "Muokkauksen kohderengas" (sininen kehys). Kontrollien syötössä myös renkaan numeron muokkaus on mahdollista.

| Aika Kli | kkaa hiiren                      | oikealla Raj                                                                           | aa Tyhjennä rajaukset                                                                                                    |                                                     |                                                |
|----------|----------------------------------|----------------------------------------------------------------------------------------|----------------------------------------------------------------------------------------------------|-----------------------------------------------------|------------------------------------------------|
| Per      | ustiedot                         | Perustiedot                                                                            | Yksilön perustiedot Aika                                                                                                    | 1                                                   | Paikka                                         |
| *Renga   | Rengasv                          | Hävinnyt/tuhottu                                                                       | 6*L                                                                                                    | <b>. .</b>                                          | G Oma paikka                                   |
|          |                                  |                                                                                        | TUR Muokkaa näkymää                                                                                                    | 10                                                  | CR                                             |
|          |                                  |                                                                                        | TURI Lukitse/poista lukitus                                                                                                    | 7                                                   | 0                                              |
|          |                                  |                                                                                        | TURI<br>Muokkaa järjestystä                                                                                                    | 7                                                   | CR                                             |
|          |                                  |                                                                                        | TURI                                                                                                    | 7                                                   | CR                                             |
|          |                                  |                                                                                        | TURI                                                                                                    | 12                                                  | Kat                                            |
|          | Näyt<br>Ota t<br>mihin<br>ei tar | ä sarake<br>ämä sarake esille, kun<br>kään. Kenttä kertoo m<br>vita syötettäessä uusia | haluat muokata aiempia rengastuksia. Kentän siss<br>ikä rengasvälin renkaista on nimenomäisesti muok<br>rengastuksia (uudet rengastukset ilmoitetaan alku | ällön muokkaar<br>kauksen kohte<br>I- ja loppuvälin | ninen ei vaikuta<br>ena. Tätä saraketta<br>ä). |

**Kuva 3**. Mikäli sarake "Muokkauksen kohderengas" ei ole esillä lomakenäkymässä, saat sen näkyviin klikkamalla "Perustiedot"-sarakeotsikkoa (punainen kehys) hiiren oikealla näppäimellä ja valitsemalla sarakkeen listasta.

3. Kun korjaukset/lisäykset on tehty, paina "Merkitse valmiiksi"-painiketta, samalla lailla kuin uusia rengastuksia tai kontrolleja palauttaessasi (kuva 4). Jos tiedoissa ei ole virheitä tai huomautuksia, muuttuvat ne vihreiksi ja rivit siirtyvät ylläpidon vastaanotettavaksi. Kun päivitykset on tehty tietokantaan pääset tarkistamaan Sulan selailussa, että tiedot ovat nyt oikein. Mikäli et haluakaan tehdä muutoksia ko. riveihin, voit poistaa ne syöttöpuolelta. Rivit eivät poistu tällöin tietokannasta, vaan pysyvät ennallaan. Jos haluat poistaa koko tietueen tietokannasta, <u>ota yhteys rengastustoimistoon</u>.

|                |                  |                        |                     |                   |            |          |                |                       |                  |                                | PETTER            | PETTERI LEHIKOINEN (2787) |         |  |  |
|----------------|------------------|------------------------|---------------------|-------------------|------------|----------|----------------|-----------------------|------------------|--------------------------------|-------------------|---------------------------|---------|--|--|
| Selai          | lu Rengert       | syöttö                 | Kontrollien syöttö  |                   |            |          | MU             | JSK-                  |                  | Käyttöohjeet Tukifooru         | mi Palaa Linti    | Jvaaraan                  |         |  |  |
| Lisää          | Valit<br>kaik    | Merkitse<br>valmiikai  |                     | Valit<br>paik     | lse<br>ika | 8        | ayta<br>rtaila | Valitse<br>lukurengas | Rivin<br>histori |                                |                   |                           |         |  |  |
| Merkitse rivit | valmiiksi. (Rıvı | jevan valmir           | a Tipu-tietokantaan | 2 <sub>kset</sub> |            |          |                |                       |                  |                                |                   |                           |         |  |  |
| Peru           | ustiedot         | Perust                 | iedot               | Yksil             | ön peru    | ustiedo  | ot             | Aika                  |                  | Paikka                         |                   | Yksilön per               | rustied |  |  |
| Renga          | Rengasv          | Hävinnyt/tuhottu       | Muokkauksen         | 🔒 *Laji           | <b>.</b>   | S        | 🔒 Ikä          | Pvm                   | ô                | Oma paikka                     | Siipi max. (mm)   | Paino (g)                 | Ra      |  |  |
|                |                  |                        | A 858609            | TURPIL            | N          |          | 1              | 30.10.2021            | 10               | CR                             | 133.5             | 105.4                     | (       |  |  |
|                |                  |                        | A 858610            | TURMER            | к          |          | 1              | 31.10.2021            | 7                | 0                              | 136               | 110.5                     |         |  |  |
|                |                  |                        | A 858611            | TURMER            | N          |          | 1              | 31.10.2021            | 7                | CR                             | 129               | 107.5                     |         |  |  |
|                |                  |                        | A 858612            | TURMER            | к          |          | 1              | 31.10.2021            | 7                | CR                             | 135               | 97.2                      | (       |  |  |
|                |                  |                        | A 858613            | TURMER            | N          |          | 1              | 31.10.2021            | 12               | Kat                            | 133               | 95                        | (       |  |  |
|                |                  |                        |                     |                   |            |          |                |                       |                  |                                |                   |                           |         |  |  |
|                |                  |                        |                     |                   |            |          |                |                       |                  |                                |                   |                           |         |  |  |
|                |                  |                        |                     |                   |            |          |                |                       |                  |                                |                   |                           |         |  |  |
|                |                  |                        |                     |                   |            |          |                |                       |                  |                                |                   |                           |         |  |  |
|                |                  |                        |                     |                   |            |          |                |                       |                  |                                |                   |                           |         |  |  |
|                |                  |                        |                     |                   |            |          |                |                       |                  |                                |                   |                           |         |  |  |
| Aktiivinen näk | vmä: Rendastusk  | cortti [muokattu] Muok | kauksen kohdereng   | as: Ota tämä      | sarake     | e esille | kun hali       | iat muokata aiem      | nia renga        | stuksia. Kentän sisällön muokl | kaa ∫Svöttörivi∫∖ | /alittu 5 riviä           | 11/51   |  |  |

**Kuva 4.** Kun olet tehnyt haluamasi muokkaukset, voit palauttaa täydennetyt/korjatut rivit tietokantaan vietäväksi valitsemalla ne ja klikkaamalla "Merkitse valmiiksi" (ympyröity punaisella). Tällöin virheettömät rivit muuttuvat vihreiksi. Jos rivit muuttuvat punaisiksi, on niissä virheitä, jotka tulee korjata.

 Jos rivi/rivit muuttuvat punaiseksi, vie hiiren kursori rivin päälle. Tällöin näkyviin tulee ilmoitus, jossa kerrotaan, mistä virhe johtuu. Lue ilmoitus kokonaan. Tee tarvittavat muutokset ja merkitse rivi uudelleen valmiiksi. Voit katsoa ratkaisut yleisimpiin virheilmoituksiin täältä: <u>https://www.luomus.fi/sites/default/files/files/sulan\_kayttajien\_ongelmat\_v2\_0.pdf</u>

Jos ongelma ei ratkea näillä ohjeilla, ota yhteys rengastustoimistoon.